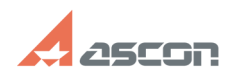

## Мастер миграции. Особенности[..]

## 07/16/2024 14:27:50

|                                                                                                    |                                                                                                    |                           |                     | FAQ Article Print |
|----------------------------------------------------------------------------------------------------|----------------------------------------------------------------------------------------------------|---------------------------|---------------------|-------------------|
| Category:                                                                                                    | База знаний (FAQ)::Программное<br>обеспечение::КОМПЛЕКС::ВЕРТИКАЛЬ                                                                                                    | Last update:              | 03/13/2024 15:26:44 |                   |
| State:                                                                                                    | public (all)                                                                                                    |                           |                     |                   |
|                                                                                                    |                                                                                                    |                           |                     |                   |
| Keywords                                                                                                    |                                                                                                    |                           |                     |                   |
| Миграция, справоч                                                                                                    | ник технолога, оборудование                                                                                                    |                           |                     |                   |
| Problem (public                                                                                                    | ;)                                                                                                    |                           |                     |                   |
| В справочнике тех<br>оборудования.<br>После выполнения<br>ВЕРТИКАЛЬ в ПОЛИ<br>пользовательского                                                                                                    | нолога версии 2014 создан пользовательский справочни<br>миграции на версию 2018 и выше, при добавлении обор<br>ИНОМ:MDM отсутствует возможность выбора оборудован<br>о справочника. | к<br>удования в<br>иия из |                     |                   |
| Solution (public                                                                                                    | :)                                                                                                    |                           |                     |                   |
| В Справочнике Технолога версии 2014 марки оборудования и экземпляры данного<br>оборудования хранились в иерархическом порядке.<br>В структуре ПОЛИНОМ марки оборудования и экземпляры оборудования хранятся в<br>разных группах, соответственно, необходимо в Вертикаль-Конфигуратор для<br>классов оборудования отредактировать ссылки на НСИ таким образом, чтобы учесть<br>эти изменения. |                                                                                                    |                           |                     |                   |
| Рассмотрим на при                                                                                                    | мере дистрибутивной модели:                                                                                                    |                           |                     |                   |
| В классе "sbr_hardware: Оборудование сборки" настроены 2 ссылки для связи с<br>НСИ (см. Рис.1):                                                                                                    |                                                                                                    |                           |                     |                   |
| Первая: Если объект входит в группу «Сборочное оборудование» и реализует<br>понятие «Модель», то ссылка на объект.<br>Вторая: Если объект входит в группу «Сборочное оборудование» и реализует<br>понятие «Экземпляры. Оборудование», то ссылка на объект.                                                                                                    |                                                                                                    |                           |                     |                   |
| Рис.1                                                                                                    |                                                                                                    |                           |                     |                   |
| При этом они введ<br>Первая из них смот                                                                                                    | ут на 2 разные папки, хоть и с одинаковым именем.<br>грит на папку в каталоге "Средства оснащения" (см. Рис                                                                         | .2).                      |                     |                   |
| Рис. 2                                                                                                    |                                                                                                    |                           |                     |                   |
| Вторая - на папку в<br>Пользователям нес<br>оборудования внут                                                                                                    | з каталоге "Экземпляры. Оборудование" (см. Рис.3).<br>збходимо создать ссылку, аналогичную второй, для экзе<br>гри своей модели.                                                    | мпляров                   |                     |                   |
| Рис.3                                                                                                    |                                                                                                    |                           |                     |                   |
| P.S.: Данный сцена<br>системы ПОЛИНОМ                                                                                                    | рий рассматривается, если оборудование в Импорте дан<br>1:MDM импортировалось с флагом "С экземплярами" (см.                                                                        | ных<br>Рис.4).            |                     |                   |
| Рис. 4                                                                                                    |                                                                                                    |                           |                     |                   |
|                                                                                                    |                                                                                                    |                           |                     |                   |
|                                                                                                    |                                                                                                    |                           |                     |                   |
|                                                                                                    |                                                                                                    |                           |                     |                   |